Pasarela de Pagos de la Administración Vasca Payment System of the Basque Administration

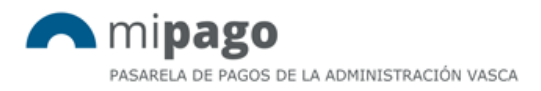

# Payment process for citizens and companies through VISA, MasterCard or Maestro

### Processo de pagamento para os cidadãos e empresas através de VISA, MasterCard ou Maestro

mipago@euskadi.eus

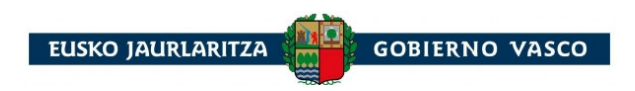

## Payment process for citizens and companies through VISA, MasterCard or Maestro

Processo de pagamento para os cidadãos e empresas através de VISA, MasterCard ou Maestro

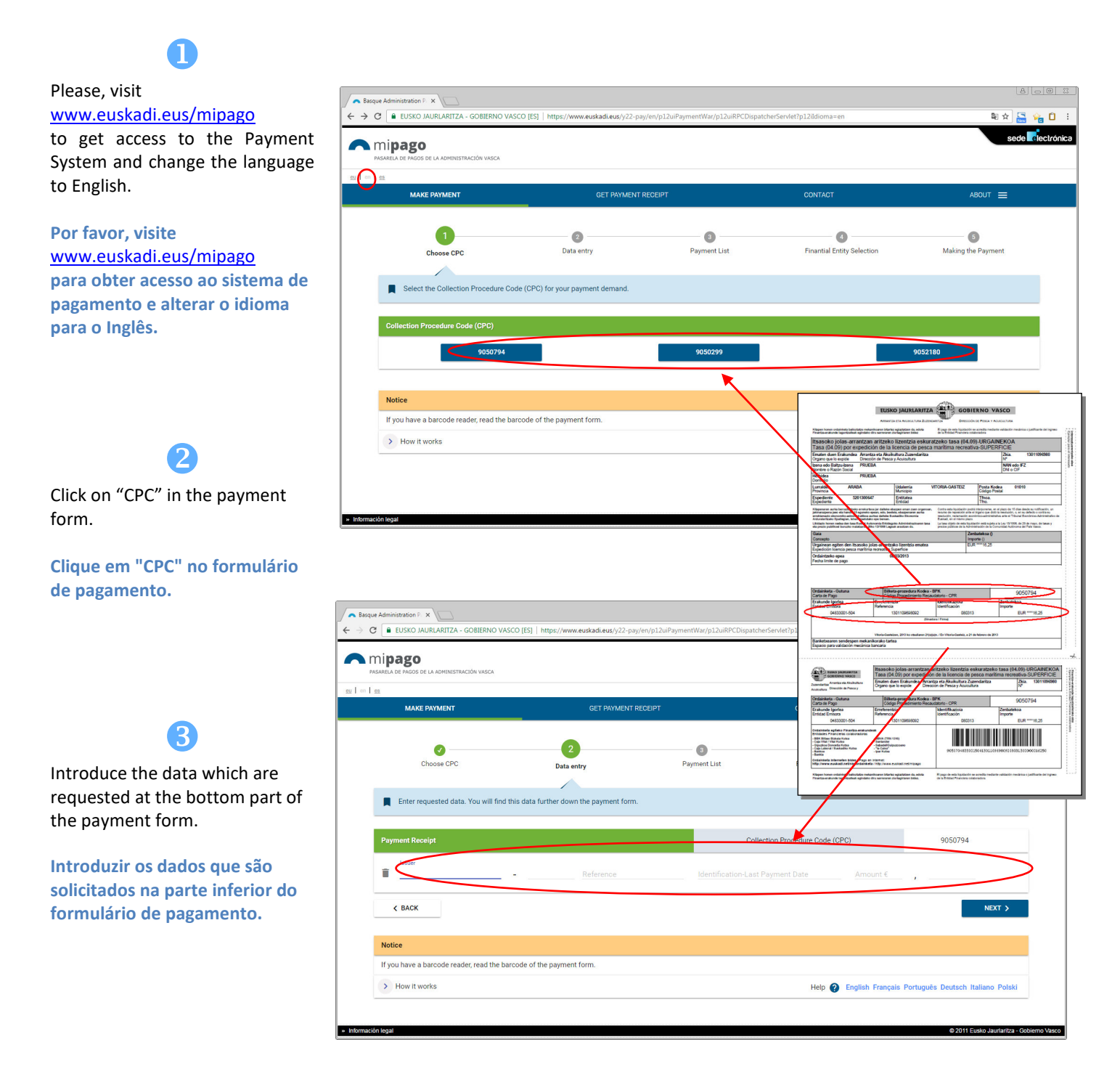

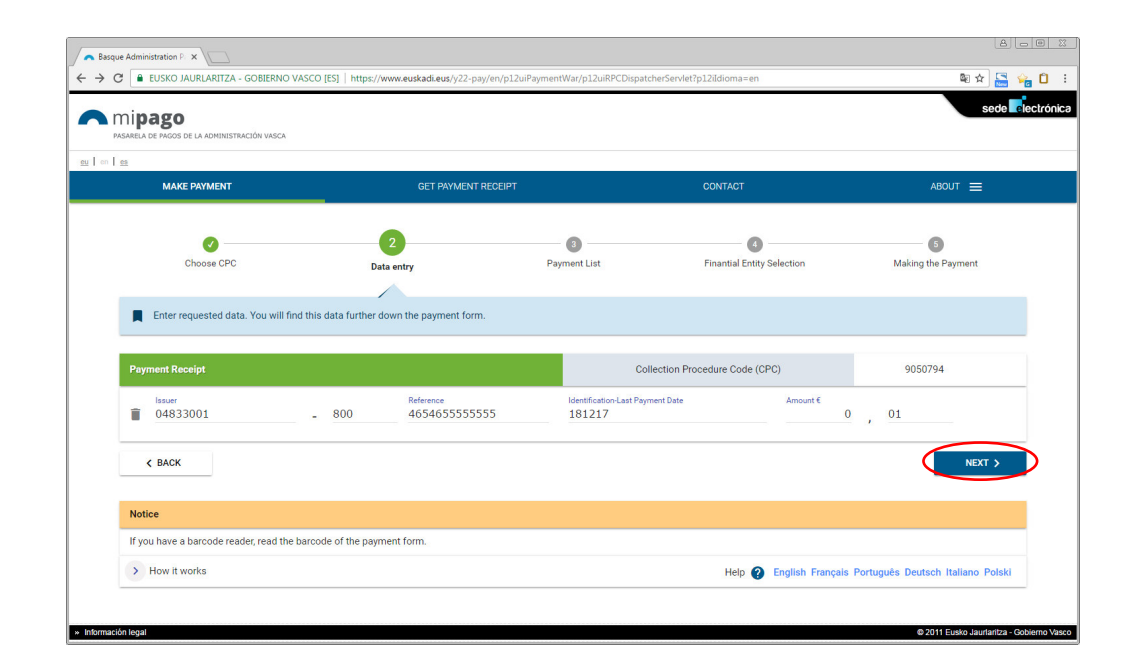

6

4

Click on "Next".

Clique em "Next".

5a.-Click on if you want to remove the receipt from the payment list.

Clique em es você deseja remover o recebimento da lista de pagamentos.

5b.-Click on "Select Financial Entity" to continue with the payment process.

Clique em "Select Financial Entity ", para prosseguir com o processo de pagamento.

| MAKE PAYMENT                                                                                                    | GET PAYMENT RECEIPT                                                                                      | CONTACT                         | АВОИТ 🚍         |
|----------------------------------------------------------------------------------------------------|----------------------------------------------------------------------------------------------------|---------------------------------|-----------------|
| Choose CPC                                                                                                    | Data entry Peyment List                                                                                  | Finantial Entity Selection Maki | ing the Payment |
| Payment Gateway offers three on                                                                                                    | tions                                                                                                    |                                 |                 |
| Payment Gateway offers three op<br>1) Add a new payment to the Payr<br>2) Delete a payment from the Payr<br>3) Make the payment, using the 'S<br>Add new payment                        | tions:<br>ment List using the "Add new payment" button.<br>ment List using the "Delete payment" button:  |                                 |                 |
| Payment Gateway offers three op<br>1) Add a new payment to the Payr<br>2) Delete a payment from the Payr<br>3) Make the payment, using the 'S<br>Add new payment<br>nent List           | ntions:<br>ment List using the "Add new payment" button.<br>ment List using the "Delete payment" button: |                                 |                 |
| Payment Gateway offers three op<br>1) Add a new payment to the Payr<br>2) Defete a payment from the Payr<br>3) Make the payment, using the "S<br>Add new payment<br>nent List<br>Issuer | tions:<br>ment List using the "Add new payment" button.<br>ment List using the "Delete payment" button:  | Amount €                        | Deta            |

### A Basque A ← → C • EUSKO JAURLARITZA - GOBIERNO VASCO [ES] | https://www.action.com/action/action/actio 🖻 🖈 🔚 😪 🗋 🔅 K BACK TO PAYMENT LIST ACCESS TO CARDS FROM OTHER FIN 6 Par Kutxa Ipar Kutxa \& Santander Banco Santander Select "Cards from other **BBVA** financial Institutions" and click KaixaBank la Caixa BBVA on "Access to cards from other Kutxabank (BBK, Vital, Kutxa) financial Institutions" coano BS SabadellGuipuzci VISA Cards from other financial instit Selecione "Cards from other financial institutions" e clique BS SabadellGuipuzc Banco Santander - Test em "Access to cards from other financial Institutions" Popular Bankia Bankia C ban k Kutxabank × 🗧 🔶 C 📔 Es seguro | https://www.kutxabank.es/NASApp/BesaideNet2/Gestor?PRESTACION=login&FUN( 🗟 🖈 🔚 🙀 📋 🚦 ered by VISA Master 7a- Introduce the requested kutxabank data: card number, expiry date Welcome to the Kutxabank online payment service. This service enables using your credit or debit card (Visa, MasterCard or Maestro) to make direct payment of the bills displayed. and Card Code Verification number (CCV). bill payment data Introduzir os dados solicitados: Issuer Bill Amount € See more Basque Government Cuadernillo 57 estándar\_en [+] 0,01 número do cartão, data de expiração e número do código To guarantee the payment, apart from the card number and expiry date, you must also enter the verification code (CVV/CVC2) that appears on the back of your card (see image). de verificação do cartão (CVV). card details card number 7b.-Click on "Make payment". expiry date month year verification code Clique em "Make payment". CANCEL MAKE PAYMENT payment". Should you have any queries about this service, call Kutxabank on 901 33 55 66.

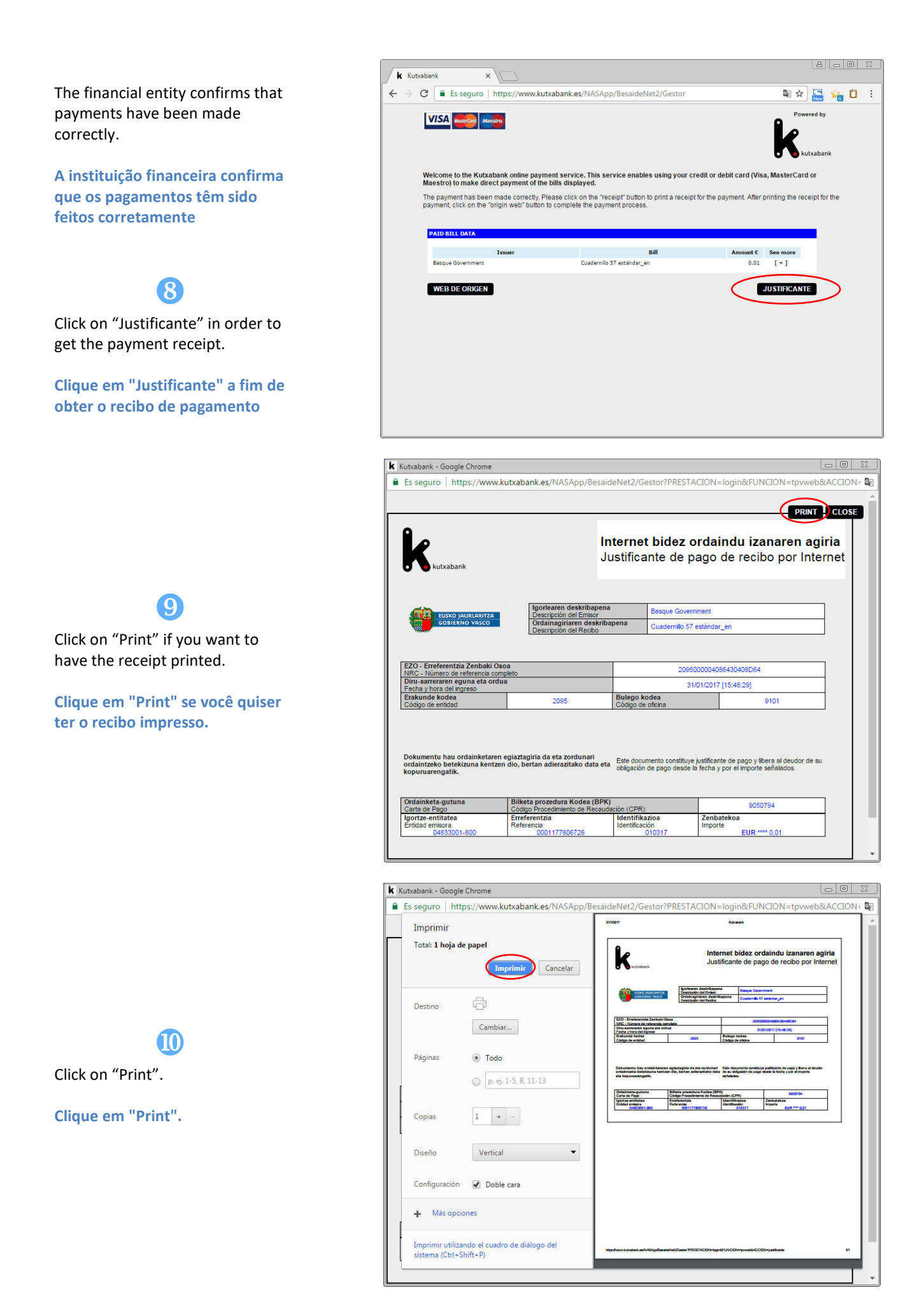

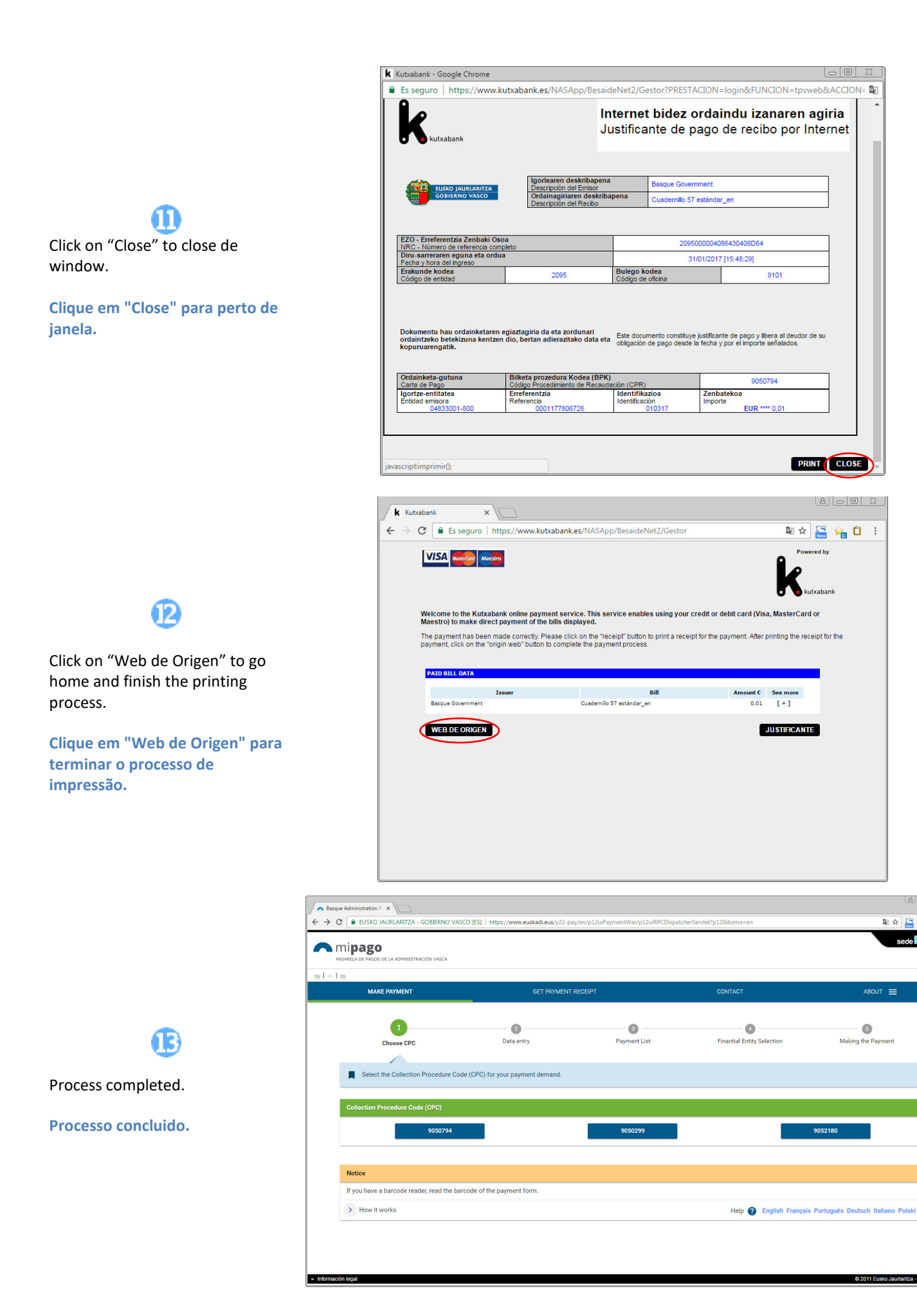

© 2011 Eusko Jaurlaritza - Gobierno Vasco

🔤 🛧 🔚 🦕 🗋

6

Makin